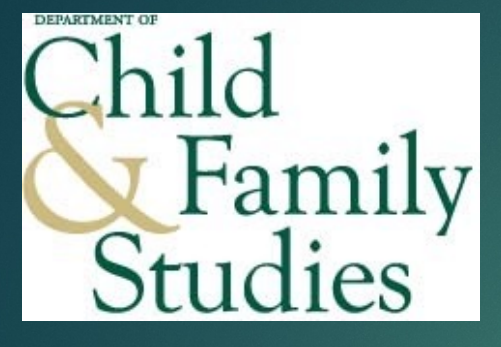

# Reconciliation Training

PRESENTED BY DAVID LONGA, MBA UNIT RESEARCH ADMINISTRATOR, DEPARTMENT OF CHILD AND FAMILY STUDIES

#### **Reconciliation** Purpose

The purpose of a reconciliation is to balance projects to a closed fiscal month, to identify discrepancies, apply projections, account for expenses, adjust/track personnel effort, verify invoices, and track payments sent/received

Receive email indicating month-end is closed and ready to be reconciled (example below) and the reconciliation process can begin

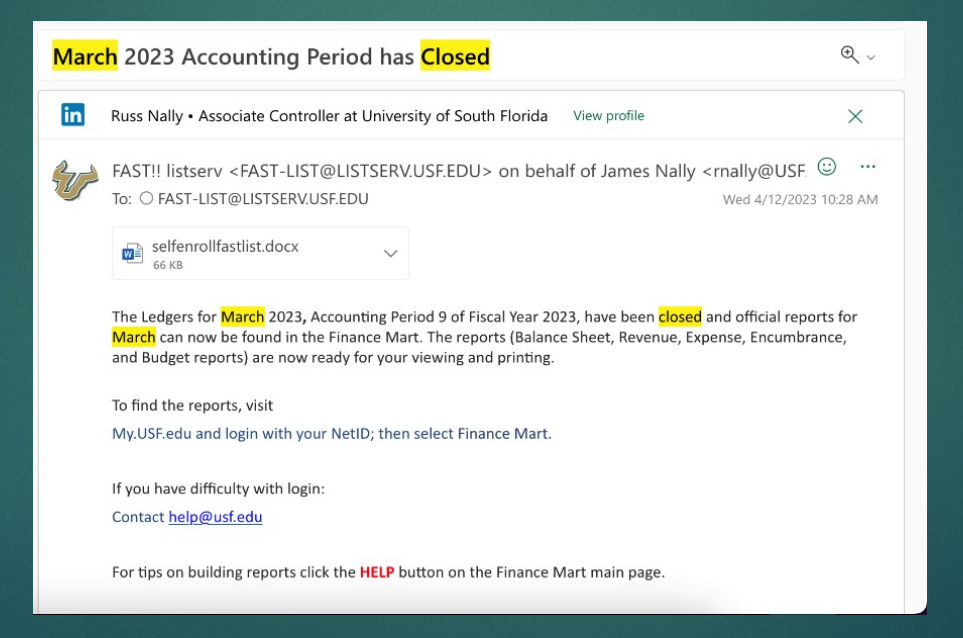

#### Update reconciliation information on the template

- 1. Ledger Month Reconciled
- 2. Verify Reconciler Name
- 3. Pay Period encumbered (the pay period following the last pay period in the month you're reconciling)
- 4. Verify pay period posted in FAST

| UK      |                            |        | 0        | r IN -> |     |  |  |  |  |
|---------|----------------------------|--------|----------|---------|-----|--|--|--|--|
| R       | Reconciliation Information |        |          |         |     |  |  |  |  |
| Reconci | iler Nan                   | ne:    | David Lo | nga     |     |  |  |  |  |
| Date Le | dger Re                    | 08/0   | 09/23    |         |     |  |  |  |  |
| Ledger  | Month                      | Reconc | iled     | May 2   | 023 |  |  |  |  |
| Pay Per | iod Enc                    | umbere | ed       | 2325    |     |  |  |  |  |
| Pay Per | iod Pos                    | 2324   |          |         |     |  |  |  |  |
| Docu    | ument (                    | NA     |          | 2       |     |  |  |  |  |
|         |                            |        |          |         |     |  |  |  |  |

#### Open Finance Mart

- 1. Enter Month Reconciled
- 2. Enable Period selection
- 3. End Date: include last month-end closed

| Output Search Criteria<br>My saved Reports | Output Search Criteria                     |                                    |  |  |  |  |  |
|--------------------------------------------|--------------------------------------------|------------------------------------|--|--|--|--|--|
|                                            |                                            |                                    |  |  |  |  |  |
| <b>RSA Summary Output</b>                  | Search Criteria [Help Guide]               |                                    |  |  |  |  |  |
| Enter Parameters                           |                                            |                                    |  |  |  |  |  |
| O Select Parameters                        |                                            |                                    |  |  |  |  |  |
| Select Multiple Para                       | meters (Management Reports)                |                                    |  |  |  |  |  |
| Select Marciple Para                       | Select report type                         |                                    |  |  |  |  |  |
| Report Type: = 🗸                           | RSA Summary                                | _                                  |  |  |  |  |  |
|                                            | Enter one or more chartfields              |                                    |  |  |  |  |  |
| Operating Unit: = 🗸                        | TPA                                        | *                                  |  |  |  |  |  |
| Department: = 🗸                            | 583006- cfs child and family beh hlth      |                                    |  |  |  |  |  |
| Fund: = 🗸                                  | 20000- restr sponsored res federal         | 20000- restr sponsored res federal |  |  |  |  |  |
| Product: = 🗸                               |                                            | •                                  |  |  |  |  |  |
| Initiative: = 🗸                            |                                            | -                                  |  |  |  |  |  |
| Project: = 🗸                               | 5830166500- institute for translational re | -                                  |  |  |  |  |  |
|                                            | Select reporting period                    | -                                  |  |  |  |  |  |
| Check to Include Star                      | ting Balance                               |                                    |  |  |  |  |  |
| Check to enable period                     | selection                                  |                                    |  |  |  |  |  |
| Eiscal Period: Start                       | 2022-2023 V 1- July V                      |                                    |  |  |  |  |  |
| End                                        | 2022-2023 V 9- March V                     |                                    |  |  |  |  |  |
| Select Other Options                       |                                            |                                    |  |  |  |  |  |
| Sort By: = 🗸                               | Chartfield 🗸                               |                                    |  |  |  |  |  |
| Check to save the Repo                     | ort Parameters                             |                                    |  |  |  |  |  |
| Reset                                      | Reset View Report                          |                                    |  |  |  |  |  |

Note: USF does not recognize reconciliations as complete if they are not reconciled to the closed month. To meet our obligation, we must reconcile to the closed month each month.

#### Update salary projections

- 1. Update: Current pay period, current PP begin date
- 2. Check: Current Fringe rates, annual salaries, effort, notes, end date
- 3. Update 9-month faculty to 19.6 PPs & Summer to 6.5 PPs
- 4. Project salary and match to actuals in FM
- 5. Communicate current (and future) to the payroll distribution for salary savings

| Туре              | Project End Date                                                    | 9/30/23                                                                         |                                                |                                                                              |                               |                                                              |                                                            | Encumber                                                     | ed Pay perio                                 | bd                                                       | 2402                                                          |                                                                                                 |                                                                       |          |     |       |     |
|-------------------|---------------------------------------------------------------------|---------------------------------------------------------------------------------|------------------------------------------------|------------------------------------------------------------------------------|-------------------------------|--------------------------------------------------------------|------------------------------------------------------------|--------------------------------------------------------------|----------------------------------------------|----------------------------------------------------------|---------------------------------------------------------------|-------------------------------------------------------------------------------------------------|-----------------------------------------------------------------------|----------|-----|-------|-----|
| f                 | 32.20%                                                              | faculty                                                                         |                                                |                                                                              |                               |                                                              |                                                            | Encumber                                                     | ed PP Begir                                  | Date                                                     | 7/7/23                                                        |                                                                                                 |                                                                       |          |     |       |     |
| ap                | 39.50%                                                              | A&P                                                                             |                                                |                                                                              |                               |                                                              |                                                            | PP end dat                                                   | te                                           |                                                          | 7/20/23                                                       | <do ente<="" not="" th=""><th>er - self popula</th><th>tes</th><th></th><th></th><th></th></do> | er - self popula                                                      | tes      |     |       |     |
| s                 | 52.70%                                                              | Staff                                                                           |                                                |                                                                              |                               |                                                              |                                                            |                                                              |                                              |                                                          |                                                               |                                                                                                 |                                                                       |          |     |       |     |
| 0                 | 6.30%                                                               | OPS-non studer                                                                  | nt                                             |                                                                              |                               |                                                              |                                                            | Total                                                        |                                              |                                                          | \$ 16,954.02                                                  |                                                                                                 |                                                                       |          |     |       |     |
| g                 | 12.70%                                                              | OPS Grad/PhD                                                                    | /Post Doc                                      |                                                                              |                               |                                                              |                                                            |                                                              |                                              |                                                          |                                                               |                                                                                                 |                                                                       |          |     |       |     |
| ad                | 3.00%                                                               | OPS-Faculty (A                                                                  | djunct)                                        |                                                                              |                               |                                                              |                                                            |                                                              |                                              |                                                          |                                                               |                                                                                                 |                                                                       |          |     |       |     |
|                   |                                                                     |                                                                                 |                                                |                                                                              |                               |                                                              |                                                            |                                                              |                                              |                                                          |                                                               |                                                                                                 | \$ 16,954,02                                                          |          |     |       |     |
|                   | Employee Name                                                       |                                                                                 |                                                |                                                                              |                               |                                                              |                                                            |                                                              |                                              |                                                          |                                                               |                                                                                                 |                                                                       | Salary & |     |       |     |
|                   | (Do not comment                                                     | Annual                                                                          |                                                | Annual                                                                       |                               | Biweekly                                                     | Biweekly                                                   | Total                                                        |                                              |                                                          |                                                               |                                                                                                 |                                                                       | Fringe   |     |       | i - |
| TYPE              | in these fields)                                                    | Salary                                                                          | Fringe Rate                                    | Fringe                                                                       | Effort %                      | Salary                                                       | Fringe                                                     | Biweekly                                                     | Number                                       | DATE                                                     | END DATE                                                      | #PPS                                                                                            | Total                                                                 | Budgeted | FTE | Notes | i - |
| f                 | Blair                                                               | \$ 120,275.29                                                                   | 32.20%                                         | \$ 38,728,64                                                                 | 10%                           | \$ 460.82                                                    | \$ 148.39                                                  | \$ 609.21                                                    | 2402                                         | 7/7/2023                                                 | 9/30/2023                                                     | 6.1                                                                                             | \$ 3,716,18                                                           |          |     |       |     |
| f                 |                                                                     |                                                                                 |                                                |                                                                              |                               |                                                              |                                                            |                                                              |                                              |                                                          |                                                               |                                                                                                 |                                                                       |          |     |       |     |
|                   | Cividini-Motta                                                      | \$ 99,360.00                                                                    | 32.20%                                         | \$ 31,993.92                                                                 | 11%                           | \$ 418.76                                                    | \$ 134.84                                                  | \$ 553.60                                                    | 2402                                         | 7/7/2023                                                 | 9/30/2023                                                     | 6.1                                                                                             | \$ 3,376.95                                                           |          |     |       |     |
| f                 | Cividini-Motta<br>Crosland                                          | \$ 99,360.00<br>\$ 127,969.83                                                   | 32.20%<br>32.20%                               | \$ 31,993.92<br>\$ 41,206.29                                                 | 11%<br>4%                     | \$ 418.76<br>\$ 196.12                                       | \$ 134.84<br>\$ 63.15                                      | \$ 553.60<br>\$ 259.27                                       | 2402<br>2402                                 | 7/7/2023                                                 | 9/30/2023<br>9/30/2023                                        | 6.1<br>6.1                                                                                      | \$ 3,376.95<br>\$ 1,581.57                                            |          |     |       |     |
| f<br>ap           | Cividini-Motta<br>Crosland<br>Gilbert-Smith                         | \$ 99,360.00<br>\$ 127,969.83<br>\$ 61,635.54                                   | 32.20%<br>32.20%<br>39.50%                     | <ul> <li>\$ 31,993.92</li> <li>\$ 41,206.29</li> <li>\$ 24,346.04</li> </ul> | 11%<br>4%<br>10%              | \$ 418.76<br>\$ 196.12<br>\$ 236.15                          | \$ 134.84<br>\$ 63.15<br>\$ 93.28                          | \$ 553.60<br>\$ 259.27<br>\$ 329.43                          | 2402<br>2402<br>2402                         | 7/7/2023<br>7/7/2023<br>7/7/2023                         | 9/30/2023<br>9/30/2023<br>9/30/2023                           | 6.1<br>6.1<br>6.1                                                                               | \$ 3,376.95<br>\$ 1,581.57<br>\$ 2,009.53                             |          |     |       |     |
| f<br>ap<br>f      | Cividini-Motta<br>Crosland<br>Gilbert-Smith<br>Iovannone            | \$ 99,360.00<br>\$ 127,969.83<br>\$ 61,635.54<br>\$ 124,684.57                  | 32.20%<br>32.20%<br>39.50%<br>32.20%           | \$ 31,993.92<br>\$ 41,206.29<br>\$ 24,346.04<br>\$ 40,148.43                 | 11%<br>4%<br>10%<br>1%        | \$ 418.76<br>\$ 196.12<br>\$ 236.15<br>\$ 47.77              | \$ 134.84<br>\$ 63.15<br>\$ 93.28<br>\$ 15.38              | \$ 553.60<br>\$ 259.27<br>\$ 329.43<br>\$ 63.15              | 2402<br>2402<br>2402<br>2402                 | 7/7/2023<br>7/7/2023<br>7/7/2023<br>7/7/2023             | 9/30/2023<br>9/30/2023<br>9/30/2023<br>9/30/2023              | 6.1<br>6.1<br>6.1<br>6.1                                                                        | \$ 3,376.95<br>\$ 1,581.57<br>\$ 2,009.53<br>\$ 385.24                |          |     |       |     |
| f<br>ap<br>f<br>f | Cividini-Motta<br>Crosland<br>Gilbert-Smith<br>Iovannone<br>Salloum | \$ 99,360.00<br>\$ 127,969.83<br>\$ 61,635.54<br>\$ 124,684.57<br>\$ 173,140.61 | 32.20%<br>32.20%<br>39.50%<br>32.20%<br>32.20% | \$ 31,993.92<br>\$ 41,206.29<br>\$ 24,346.04<br>\$ 40,148.43<br>\$ 55,751.28 | 11%<br>4%<br>10%<br>1%<br>11% | \$ 418.76<br>\$ 196.12<br>\$ 236.15<br>\$ 47.77<br>\$ 729.71 | \$ 134.84<br>\$ 63.15<br>\$ 93.28<br>\$ 15.38<br>\$ 234.97 | \$ 553.60<br>\$ 259.27<br>\$ 329.43<br>\$ 63.15<br>\$ 964.68 | 2402<br>2402<br>2402<br>2402<br>2402<br>2402 | 7/7/2023<br>7/7/2023<br>7/7/2023<br>7/7/2023<br>7/7/2023 | 9/30/2023<br>9/30/2023<br>9/30/2023<br>9/30/2023<br>9/30/2023 | 6.1<br>6.1<br>6.1<br>6.1<br>6.1                                                                 | \$ 3,376.95<br>\$ 1,581.57<br>\$ 2,009.53<br>\$ 385.24<br>\$ 5,884.54 |          |     |       |     |

- Update monthly expenses
  - 1. Update: Indirect costs, month-end leave assessment (GLCode 50725), monthly fringe benefits pool.
  - 2. Add expenses for the month, matching them with receipts/backup documents
  - 3. Enter Encumbered expenses into the encumbered section, and add any future expenses that are projected into that section

#### 4. Check for invoices and add them to encumbered or projections

|             | Enter Bud | Iget Category Items below         |                     |         |                    |           |            |         |                  | a                 | 00.057.00  |                                          |
|-------------|-----------|-----------------------------------|---------------------|---------|--------------------|-----------|------------|---------|------------------|-------------------|------------|------------------------------------------|
| Item budget | GL Code   | Item                              | Expensed to date    | Encumbe | ered to date       | Catego    | ry RSA     |         |                  | Contracted IDC    | \$6,357.00 | This amount comes from the GBR tab       |
| \$ -        | 51040     | Service Consulting                | \$ -                | \$      | -                  | \$        | -          | OK      |                  |                   |            |                                          |
|             | 51050     | Ed & Train Consulting             | \$ -                | \$      | -                  | S         | -          | OK      |                  |                   |            |                                          |
|             | 51090     | Investigational                   | 5 -                 | 5       | -                  | 5         | -          | OK      |                  |                   |            |                                          |
|             | 53500     | Ed & Train supplies               | \$ 1,067.15         | 5       | -                  | 3         | (1,067.15) | Problem |                  | IDC Expensed by   |            |                                          |
|             | 50000     | Rental Space - facilities         | 5 -<br>c            | 3<br>c  | -                  | 5         | -          | OK      |                  | DEM               | CE 740 04  | This is the own of all the below antrias |
|             | 62000     | Registration fee -                | \$                  | 5       |                    | s         |            | OK      |                  | REIVI             | \$5,749.01 | This is the sum of all the below entries |
|             | 64500     | PROGRAM EXPENSE                   | \$ 500.00           | s       | -                  | s         | (500.00)   | Problem |                  |                   |            |                                          |
|             | 75701     | IT Long Distance                  | s -                 | \$      |                    | S         | -          | OK      |                  |                   |            |                                          |
|             |           | -                                 | s -                 | \$      | -                  | \$        | -          | OK      |                  | IDC - RSA         | \$607.19   | Residual amount                          |
|             |           |                                   | s -                 | \$      |                    | s         | -          | OK      |                  | IDO - NOA         | \$007.15   | Nesitual anitum                          |
|             | TBA       | PROJECTIONS                       | ş -                 | \$      | -                  | \$        | -          | OK      |                  |                   |            |                                          |
| \$ -        | CHECK     | Totals                            | \$ 1,567.15         | \$      | -                  |           |            |         |                  |                   |            |                                          |
|             | CI Acat   |                                   |                     |         |                    | Amnt to   | 4          |         | Dete             | Data of DEM Entra | A          | Comments                                 |
| Dato 💌      | Code      | Description                       | Vondor              | card T  | Encumbor           | Unencumbe | Exponsor T | -       | Poconcile X      | Date of RFM Entry | Amount     | Comments                                 |
| 05/01/2023  | 53500     | EC 1665 scholar books 111-0200-40 | AMAZON COM*HE0C95S  | 11      | \$78.20            | \$78.20   | \$78.20    | OK      | 23-May           |                   |            |                                          |
| 05/01/2023  | 53500     | EC 1665 scholar books 111-2773-44 | AMAZON.COM*HF0G6990 | 01      | \$78.20            | \$78.20   | \$78.20    | OK      | 23-May           | 11/5/2022         | \$344.84   | IDC Oct 2022                             |
| 05/01/2023  | 53500     | EC 1665 scholar books 111-0984-41 | AMAZON.COM*HF0RB1Y  | NO      | \$78.20            | \$78.20   | \$78.20    | OK      | 23-May           | 40/0/0000         | 6700.50    | IDO N== 0000                             |
| 05/01/2023  | 53500     | EC 1665 scholar books 111-0490-39 | AMAZON.COM*HF2A77B0 | 32      | \$78.20            | \$78.20   | \$78.20    | OK      | 23-May           | 12/6/2022         | \$730.59   | IDC INOV 2022                            |
| 05/01/2023  | 53500     | EC 1665 scholar books 111-7987-38 | AMAZON.COM*HF36J4WI | D0      | \$78.20            | \$78.20   | \$78.20    | OK      | 23-May           | 1/6/2023          | \$692.63   | IDC Dec 2022                             |
| 05/01/2023  | 53500     | EC 1665 scholar books 111-9688-36 | AMAZON.COM*HF5EX460 | 01      | \$85.38            | \$85.38   | \$85.38    | OK      | 23-May           | 1/0/2023          | 0002.00    |                                          |
| 05/01/2023  | 53500     | EC 1665 scholar books 111-1485-37 | AMAZON.COM*HF5L70BY | (2      | \$78.20            | \$78.20   | \$78.20    | OK      | 23-May           | 2/3/2023          | \$730.60   | IDC Jan 2023                             |
| 05/01/2023  | 53500     | EC 1665 scholar books 111-0/15-43 | AMAZON.COM*HF7708SS | 52      | \$78.20            | \$78.20   | \$78.20    | OK      | 23-May           | 2/2/2022          | \$720.50   | IDC Eab 2022                             |
| 05/01/2023  | 53500     | EC 1005 SCHOIAR DOOKS 111-9726-42 | AMAZON COM*HE9YR3KI | 2       | \$78.20            | \$78.20   | \$78.20    | OK      | 23-May<br>23 May | 31212023          | \$7.50.59  | IDC FED 2023                             |
| 05/24/2023  | 53500     | EC 1665 hooks-23                  | AMAZON COM*E085V1DT | 4       | \$00.30<br>\$26.95 | \$26.95   | \$26.95    | OK      | 23-May           | 4/8/2023          | \$1 095 89 | IDC March 2023                           |
| 05/24/2023  | 53500     | EC 1665 program agenda-22         | IN *PRO-COPY INC    |         | \$185.00           | \$185.00  | \$185.00   | OK      | 23-May           | 5/0/0000          | \$700.00   | IDO A 10000                              |
| 05/25/2023  | 53500     | EC 1665 books-40                  | AMAZON.COM*8P72F6RF | 23      | \$29.42            | \$29.42   | \$29.42    | OK      | 23-May           | 5/6/2023          | \$730.60   | IDC April 2023                           |
| 05/25/2023  | 53500     | EC 1665 books-39                  | AMAZON.COM*G09B130  | 63      | \$29.42            | \$29.42   | \$29.42    | OK      | 23-May           | 6/5/2023          | \$694.07   | IDC May 2023                             |
| 05/12/23    | 64500     | Presented at IRTE Conf 4-18-20    | DENNIS, MICHAEL     |         | \$250.00           | \$250.00  | \$250.00   | OK      | 23-May           | 0/3/2023          | \$034.01   | 100 Way 2023                             |
| 05/12/23    | 64500     | Presented at ITRE Conf 4-17-20    | MENDEZ, CHARLES     |         | \$250.00           | \$250.00  | \$250.00   | OK      | 23-May           |                   |            |                                          |
|             |           |                                   |                     |         |                    |           |            |         |                  |                   |            |                                          |

- Add salary from GEMS Note: Fringe will not post from the query due to new fringe rate calculations
- Check that projected salaries match actuals in FM

| U_PAYROLL_POSTING_LEDGER   | R - Must use % in any blank field |
|----------------------------|-----------------------------------|
| *Earliest Pay-End-Date     | ٩                                 |
| *Latest Pay-End-Date       | Q                                 |
| HR Department LIKE (use %) |                                   |
| GL DeptID LIKE (use %)     |                                   |
| Proj/Grt LIKE (use %)      | Q                                 |
| Initiative LIKE (use %)    |                                   |
| Product LIKE (use %)       |                                   |
| Fund LIKE (use %)          |                                   |
| and EmpIID LIKE (use %)    | Q                                 |
| View Results               |                                   |

Update Sponsor Payments & Production List Query tabs

- 1. In FAST download and update these queries below
- 2. Update any invoices submitted by RFM
- 3. Add in pending invoices to project accurately

| U_GM_PAYMENTS_RECEIVED | Returns Payments rec'd on proj | Public | Edit | HTML | Excel | XML | Schedule |
|------------------------|--------------------------------|--------|------|------|-------|-----|----------|
| U_GM_PRODUCTION_LIST   | Post Award Contacts            | Public | Edit | HTML | Excel | XML | Schedule |

Make sure RSA check is balanced

1. Each month the reconciliation should be at zero excluding any encumbrances that are outstanding.

|  | Finan |         |           |  |
|--|-------|---------|-----------|--|
|  | 332   | 2,433.  | 00        |  |
|  | Check | Reconci | iliation: |  |
|  |       |         |           |  |
|  |       |         |           |  |
|  |       |         |           |  |

#### Create PDF cover sheet

 Select the "RSA Summary" tab → File → Save as Adobe PDF Example: "2023-07-31 Reconciliation 5830166500 ITR Massey, Tom"

#### Save RSA cover sheet

1. Save pdf cover page to reconciliation folder in BOX under correct grant folder.

- Combine all reconciliation for each PI
  - 1. Create a cover sheet for all projects/RIAs/Internal Awards
  - 2. Send the PI the workbook and let them know the approval sheet has been sent via DocuSign
  - 3. Have the PI approve & sign the acknowledgement of the reconciliation review

#### Child & Family Studies - CFBH

#### Monthly Reconcilation with Accountable Officer/PI

March 2023

| Funding Source                | Chart field             | Projected RSA |
|-------------------------------|-------------------------|---------------|
| EJDP                          | 583006-20000-5820129904 | 9,041.57      |
| NIJ STOP                      | 583006-20000-5830161100 | 22,180.82     |
| Faculty RIA - A. Abella       | 583006-18300-0092144    | 10,705.36     |
| Abella Internal Award         | 583006-18325-0092144    | 21.51         |
| Faculty FP Rebate - A. Abella | 583006-18370-0092144    | 4,125.53      |

| I have reviewed all reconcilations shee | ets listed above.     |
|-----------------------------------------|-----------------------|
| analy                                   | 4/26/2023   12:08 EDT |
| Accountable Officer PI                  | Date                  |
| 1.6                                     |                       |

#### Close-out

- During the close-out of the project, all negative balances must be moved off the project before final invoices/financial reports are sent
- The adjustment period must be considered when finishing the last reconciliation
- Work on processing the final invoice
- Notify grant financial officer of project close-out
- All Purchase Orders must be closed out